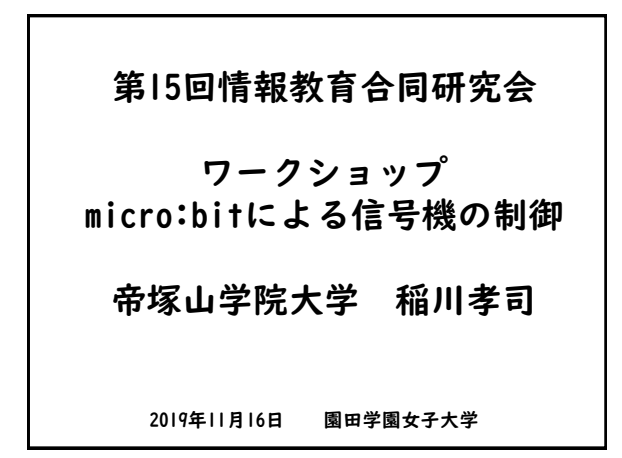

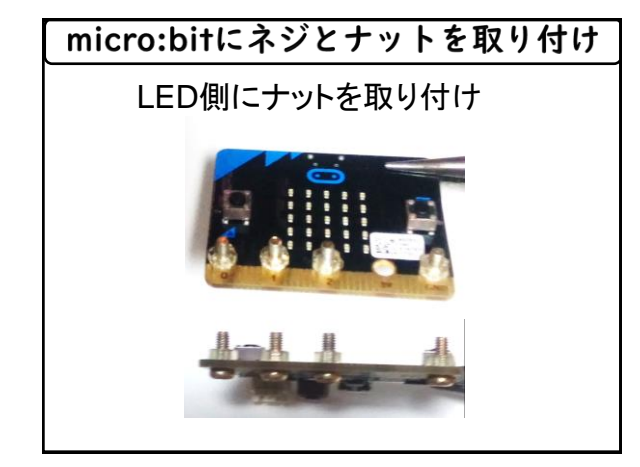

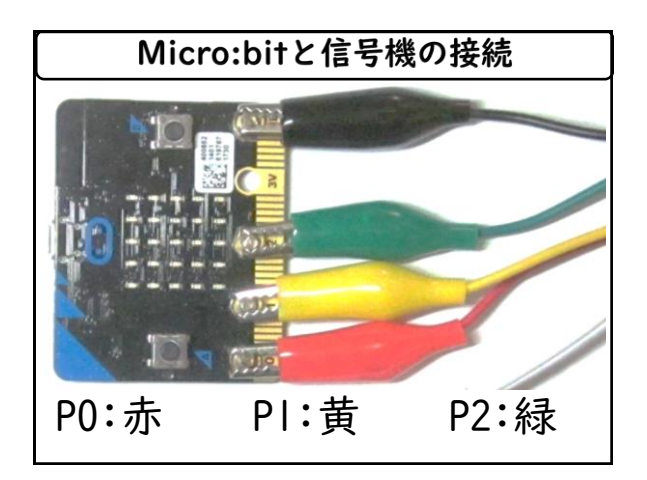

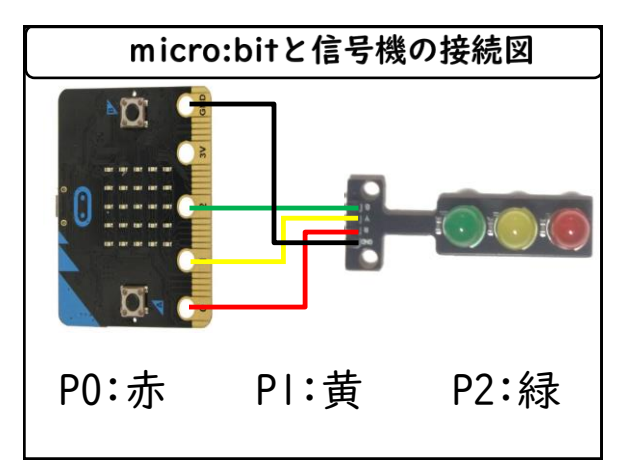

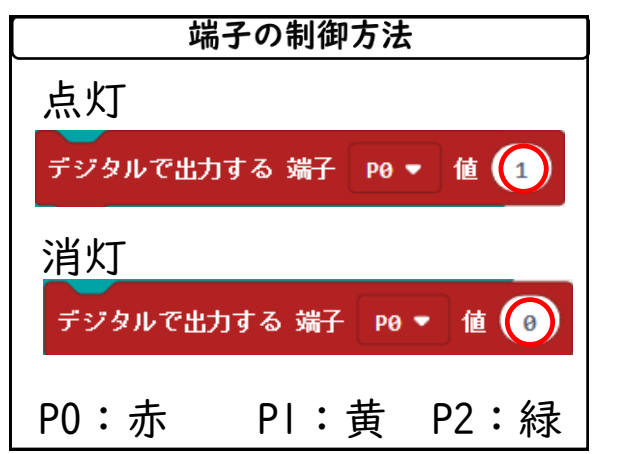

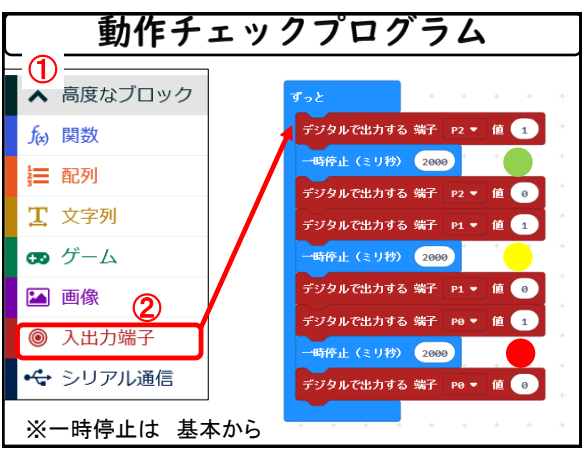

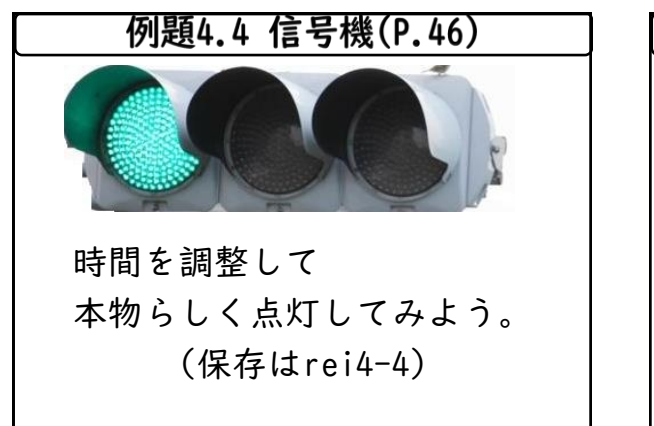

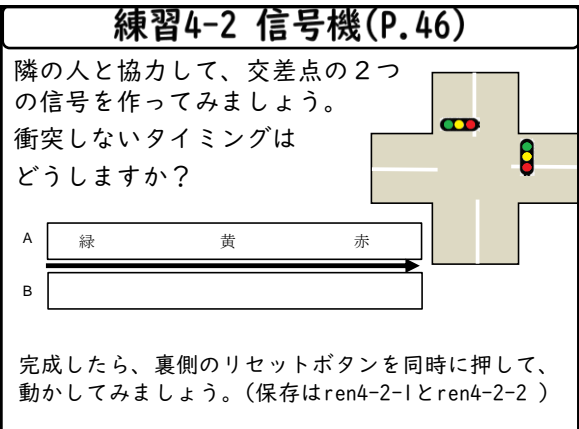

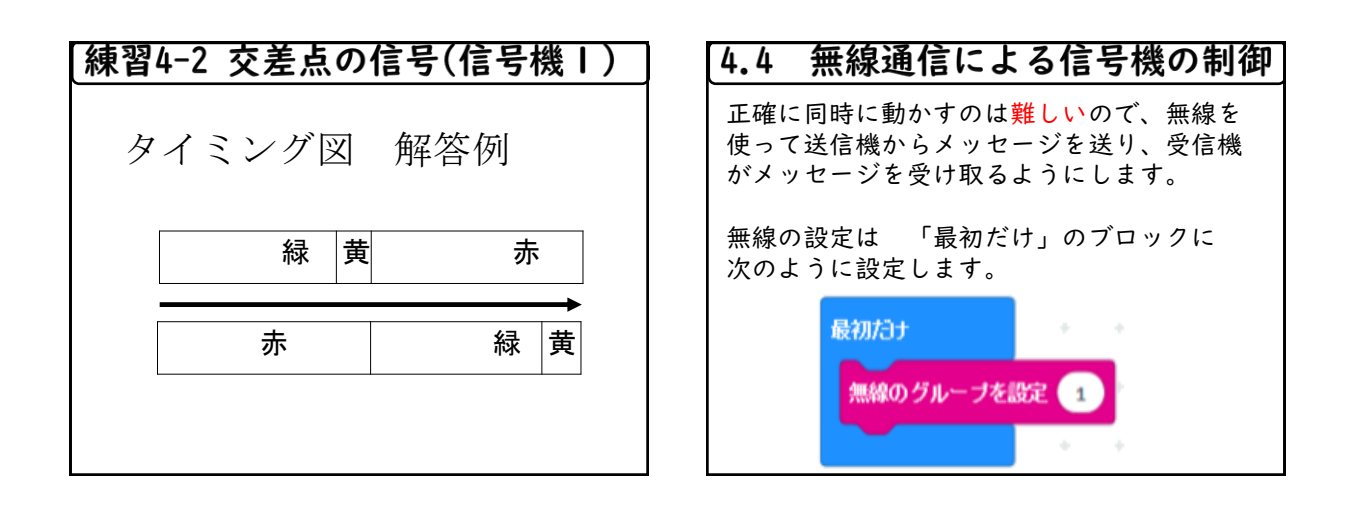

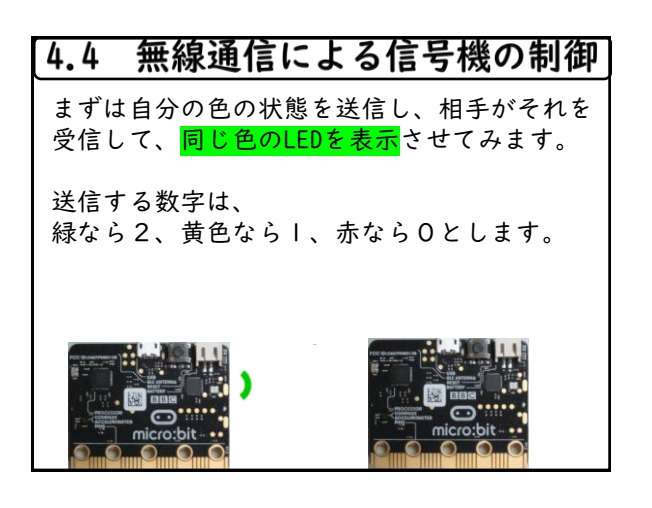

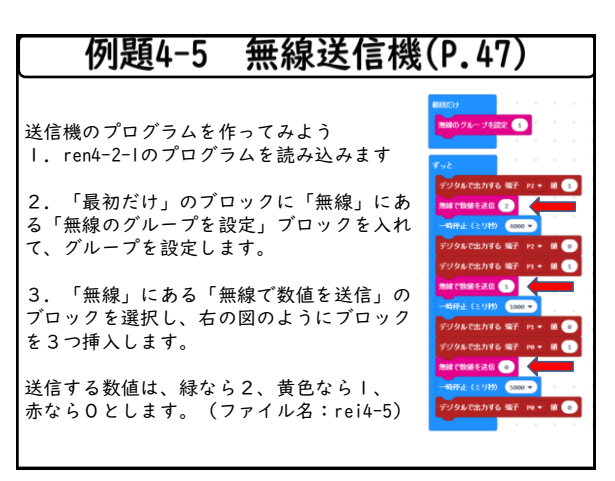

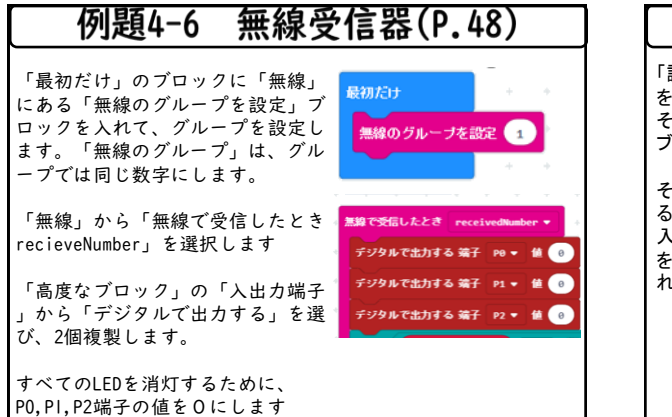

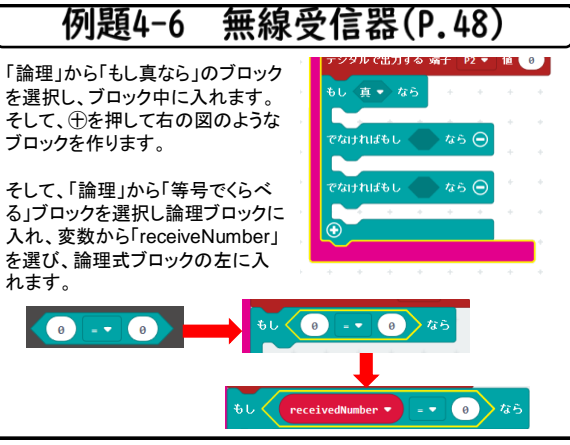

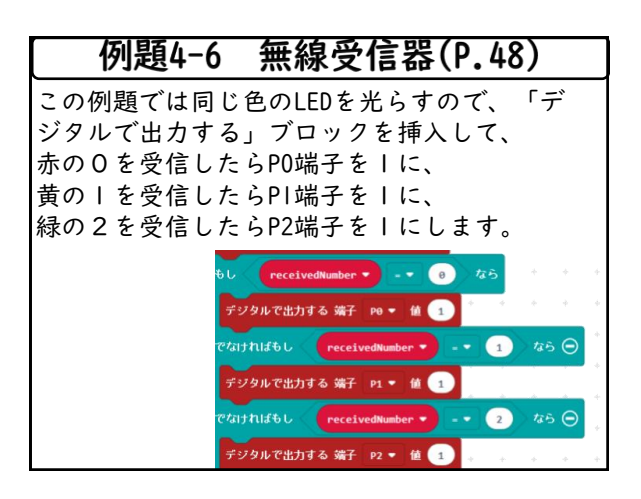

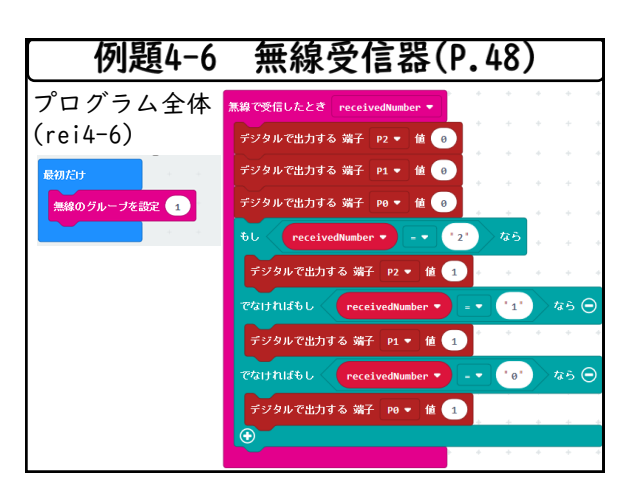

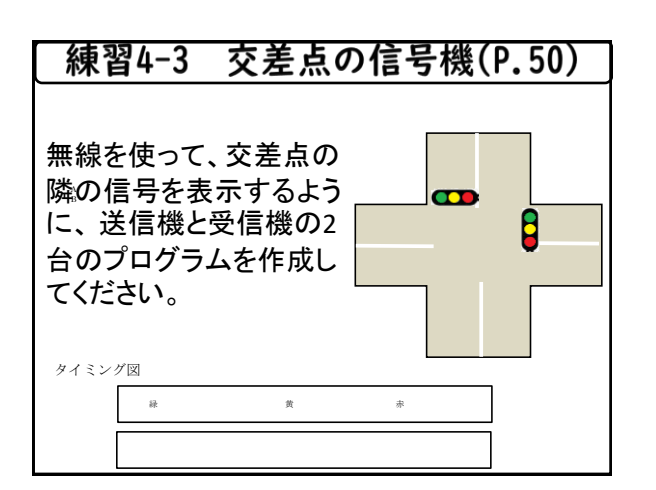

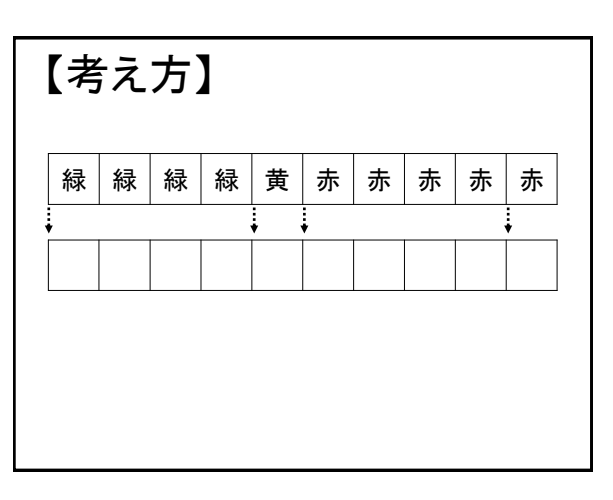

| 表4.2 信号機の色と時間(P.50) |            |     |                              |    |  |  |  |
|---------------------|------------|-----|------------------------------|----|--|--|--|
|                     |            |     | <del>55</del> / <b>-</b> /04 | -+ |  |  |  |
|                     | <b>次</b> 態 | 达信侧 | 受信側                          | 時間 |  |  |  |
|                     | 1          |     |                              |    |  |  |  |
|                     | 2          |     |                              |    |  |  |  |
|                     | 3          |     |                              |    |  |  |  |
|                     | 4          |     |                              |    |  |  |  |
|                     | L          | •   |                              | ·  |  |  |  |

| 信号の状態 |     |     |    |  |  |  |  |
|-------|-----|-----|----|--|--|--|--|
| 状態    | 送信側 | 受信側 | 時間 |  |  |  |  |
| 1     | 緑   | 赤   | 4秒 |  |  |  |  |
| 2     | 黄   | 赤   | 1秒 |  |  |  |  |
| 3     | 赤   | 緑   | 4秒 |  |  |  |  |
| 4     | 赤   | 黄   | 1秒 |  |  |  |  |

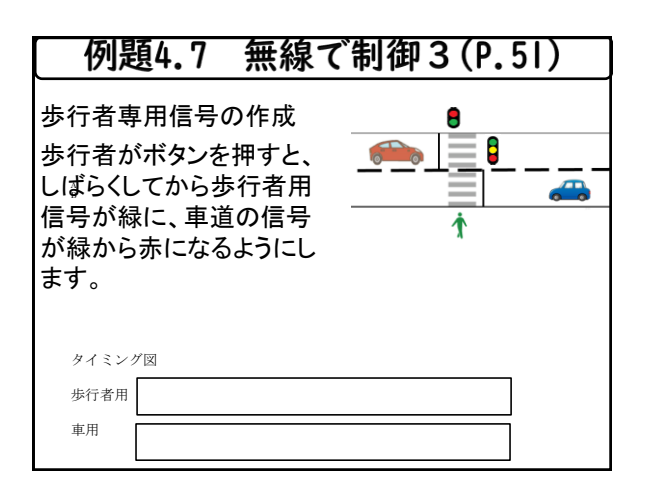

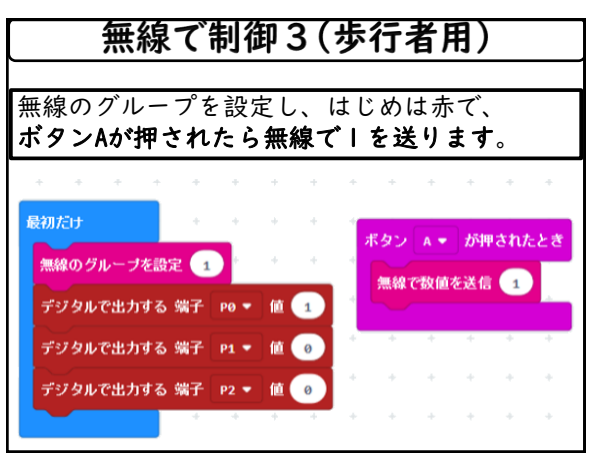

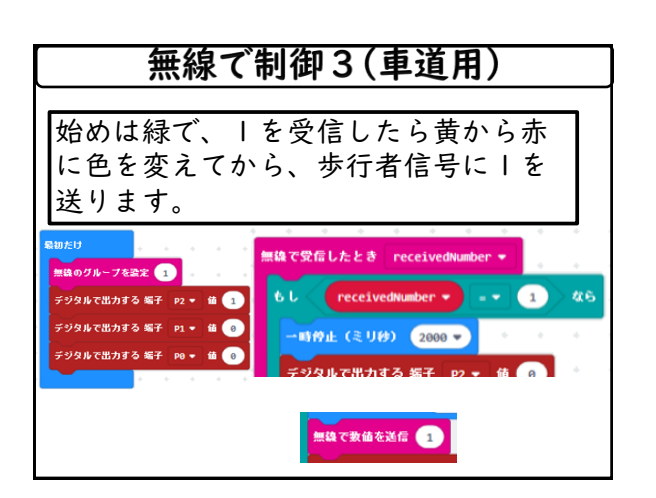

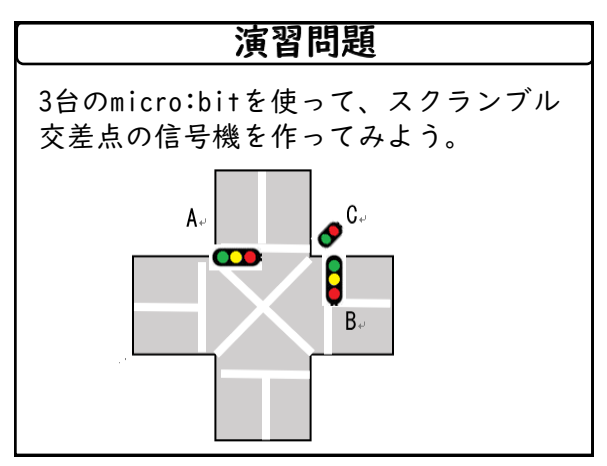